Zend Server Installation Guide

Eastern Illinois University

# **TEC- 5970A**

PHP Development with Oracle

(Shyam Gurram, Graduate Assistant, Summer 2015)

# Contents

| About Zend Server:                            | 3 |
|-----------------------------------------------|---|
| Installation of Zend Server:                  | 3 |
| Htdocs Folder-How to Change Default Location: | 7 |
| Reasons for Apache:                           | 8 |
| Functionality of PHP Engine:                  | 9 |
| Sample PHP Program:                           | 9 |

## Zend Server Installation Guide.

## About Zend Server:

Zend Server is a web application server. It includes an Apache web server and a PHP engine that supports the requests from a PHP program from a web client. The server also enables the connection with a database. An organization may use it to host a web application with dynamic data from databases.

A developer can use Zend Server as a part of a developmental environment, to run, and debug the code before deploying the application for production.

# Installation of Zend Server:

- We need to download the Zend server from http://www.zend.com/en/products/server/downloads#Windows
- ii. Zend offers its server as a free trial version for 30 days. Before downloading Zend server, we need to register in the site zend.com. After pasting the above URL, the page looks as below.

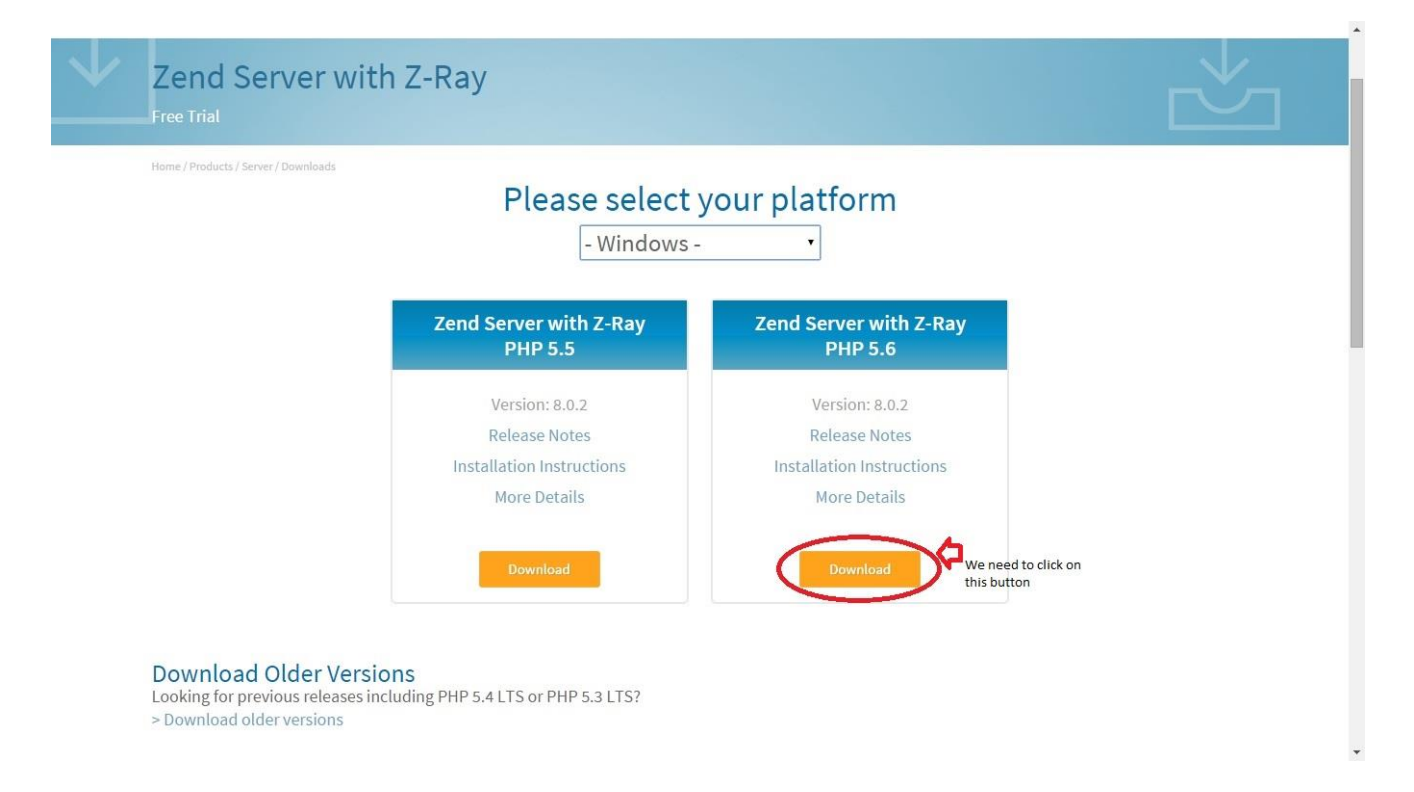

## Figure 1.1 Downloading the file.

iii. We need to run the installation file of version 5.6 (latest). We need to accept all the terms and conditions before installing. During the installation process it will ask for a desktop shortcut.

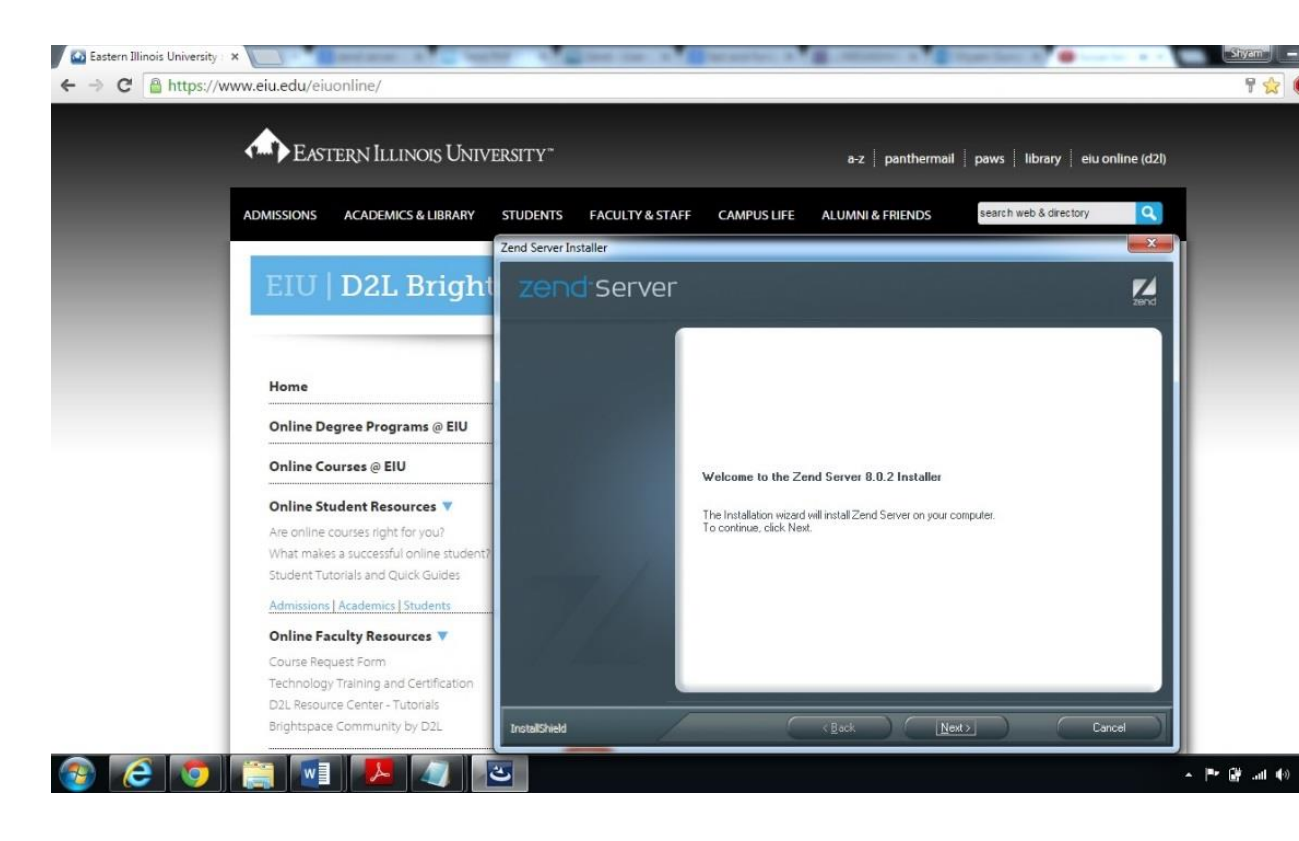

#### Figure 1.2 Executing the installation file.

iv. After successful installation, we need to setup the credentials for the Zend server, in order to do that we need to click on the Zend server shortcut. Upon clicking the shortcut, it would be opened in the default browser. Once after the page loads, we need to accept the terms and conditions.

| License Agreement         License Agreement         This End-User License Agreement (this "Agreement") is a lead contract between you, as either an individual or a single business entity, and Zend Technologies Ltd. and its affiliates ("Zend").         Profile       Read The TERMS AND CONDITIONS OF THIS AGREEMENT CAREFULLY BEFORE DOWNLOADTHS OR INSTALLING ZEND'S PROFILEARS SOFTMARE (THE "SOFTMARE THE SOFTMARE THE SOFT                                                                                                    | License Agreement Internet Configuration Profile Int Cluster Configuration Int Cluster Configuration Int Cluster Configuration Int Cluster Configuration Int Cluster Configuration Internet Configuration Internet Configuration Interne                                                                                                    | Launch Zend                                                  | Zend Technologies Ltd.                                                                                                    |
|----------------------------------------------------------------------------------------------------|----------------------------------------------------------------------------------------------------|--------------------------------------------------------------|----------------------------------------------------------------------------------------------------|
| Profile     and its artilistes ("Zend").     READ THE TENIS AND CONDITIONS OF THIS AGREEMENT     Cluster Configuration     ClareFully BEFORE DOWLDADING OR INSTALLING ZEND'S     PROPRIETARY SOFTWARE (THE "SOFTWARE") OR DETAILING A     LICEGE KEY TO THE SOFTWARE ON USING THE SOFTWARE. THE     SOFTWARE IS FURTHER DEFINED IN AN OBGER DOCUMENT (AN     "ORDER", ENTERED INTO BETHEARE. THE SOFTWARE, THE SOFTWARE, THE SOFTWARE THE SOFTWARE. THE SOFTWARE THE SOFTWARE THE SOFTWARE. THE SOFTWARE THE SOFTWARE. THE SOFTWARE THE SOFTWARE THE SOFTWARE THE SOFTWARE IS CONVERTED AND IN IS SUBCED TO YOU MURCH     SUMMARY     SUMMARY     SUMMARY     SUMMARY                                                                                                    | Profile     And Its artillates ("Lend"),     ReAD THE TERMS AND CONDITIONS OF THIS AGREEMENT     Cluster Configuration     Viser Passwords     User Passwords     Library Packages     Summary     Summary     And Sta artillates ("Lend"),     And Sta artillates ("Lend"),     And Sta artillates ("Lend"),     And Sta artillates ("Lend"),     And Sta artillates ("Lend"),     ReAD THE TERMS AND CONDITIONS OF THIS AGREEMENT     CAREFULLY BEFORE DOWNLOADING OR INSTALLING ZEND'S     PROPRIETARY SOFTMARE (THE "SOFTMARE"), OR OBTINITION A     LIbrary Packages     Summary     And Sta artillates ("Lend"),     And Sta artillates ("Lend"),     And Sta artillates     | / License Agreement                                          | End-User License Agreement<br>This End-User License Agreement (this "Agreement") is a<br>legal contract between you, as either an individual or<br>a single business entity, and Zend Technologies Ltd.                                                                                                  |
| User Passwords User Passwords User Passwords User Passwords Ultries to the soft wake on double the Soft wake. The operation of the Soft wake on double the Soft wake the operation of the Soft wake on double the Softwake on double the operation of the Softwake on the Softwake on double the operation of the Softwake on the Softwake on  | User Passwords User Passwords User | Profile     Cluster Configuration                            | And ItS artilates ("Zend").<br>READ THE TERMS AND CONDITIONS OF THIS AGREEMENT<br>CRAEFULLY BEFORE DONNLOADING OR TNSTALLING ZEND'S<br>PROPRIETARY SOFTWARE (THE "SOFTWARE") OR OBTAINING A                                                                                                    |
| Summary Summary Summar | Summary                                                                                                    | <ul> <li>User Passwords</li> <li>Library Packages</li> </ul> | <ul> <li>LICENSE KEY TO THE SOFTWARE OR USING THE SOFTWARE. THE<br/>SOFTWARE IS FURTHER DEFINED IN AN ORDER DOCUMENT (AN<br/>"ORDER"), ENTERED INTO BETWEEN YOU AND ZEND OR YOU AND<br/>A ZEND RESULER, MICH SETS FORTH CONVERTIAL TERMS<br/>APPLICABLE TO YOUR PURCHASE OF THE SOFTWARE. THE</li> </ul> |
| have read and agree to the license agreement                                                                                                    | Thave read and agree to the license agreement                                                                                                    | Summary                                                      | SOFTWARE IS COPYRIGHTED AND IT IS LICENSED TO YOU WHDER<br>THIS AGREEMENT AND IS NOT SOLD TO YOU. BY DOWNLOADING,<br>INSTALLING OR USING THE SOFTWARE OR OBTAINING A LICENSE -                                                                                                    |

# Figure 1.3 Accepting the terms and conditions.

v. We need to setup the Zend server password (save the credentials).

These are the credentials that would be needed to deploy any application.

| License Agreement | Set the passwords for accessing Zend Server Enter password for user 'admin':  Password  Flere password for user 'developer' (Optional):  Password  Confirm Password  **** |
|-------------------|----------------------------------------------------------------------------------------------------|
|                   | Previous Next                                                                                                    |

# Figure 1.4 Login credentials for the Zend server

vi. If any difficulty is found during installation, you can refer the below link before reference.

#### http://files.zend.com/help/Zend-

Server/content/windows installing zend server.html

Htdocs Folder-How to Change Default Location:

Zend server has Apache which is the default local server that is used to run PHP code. Htdocs is the folder where all the web accessible files are placed. All the executable code has to be placed under htdocs folder, the reason being Apache server would search the file placed in htdocs folder. General command used to execute the PHP code is below

Localhost:(port)/your file name.

Ex1: If you place your code (index.php) directly under htdocs then to execute the code in your local machine use the below command in your local browser.

Localhost:10081/index.php.

In order to change the default folder location from htdocs to other location:

Open httpd.conf located in C:\Program Files(x86)\Zend\Apache2\conf\

Then change the Document root:

DocumentRoot "C:\Users\xxx\My Sites\My Project"

<Directory "C:\Users\xxx\My Sites\My Project">

And then restart the server (Right click on system tray icon).

# Reasons for Apache:

Apache is open source local webserver which is used to run the executable code. Apache supports a variety of features ranging from server-side programming language support to authentication schemes. It also offers new and more flexible modules for user authentication and proxy caching.

## Functionality of PHP Engine:

In the simplest architecture, you place the Apache server, PHP engine, and oracle database on a single platform. Assuming this simple model, the customer request goes to the Apache server, which hands off the dynamic calls to the PHP engine. The PHP engine supports the scope of execution of PHP script, which can call the Oracle database server. The call from the PHP script is made through the Oracle call interface 8 (OCI8). When the database finishes processing the request, the PHP script then writes a temporary document that is served back to the original client.

## Sample PHP Program:

<html> <head> <title>PHP Test</title> </head> <body> <?php echo '<p>Hello World'; ?> </body> </html>